# SSD1331 OLED Display Controller Interface Notes

### Overview

- Pixel Dimensions: 96x64
- 16 bit color resolution
- Uses SPI to communicate from FPGA to PMOD
- Only write operations allowed in Serial mode

### **PMOD Pinout**

- CS: Chip select, active high reset
- MOSI: Master out slave in
- SCK: serial clock
- D/C: Data/command control
  - If high, data is written to graphic display data RAM
  - If low, inputs at D0-D15 are interpreted as a command and will be decoded and written to corresponding command register
- RES: Power reset
- VCCEN: VCC Enable
- PMODEN: Vdd logic voltage control

| Pin | Signal | Description               |
|-----|--------|---------------------------|
| 1   | CS     | Chip Select               |
| 2   | MOSI   | Master-Out-Slave-In       |
| 3   | NC     | Not Connected             |
| 4   | SCK    | Serial Clock              |
| 5   | GND    | Power Supply Ground       |
| 6   | VCC    | Power Supply (3.3V)       |
| 7   | D/C    | Data/Command Control      |
| 8   | RES    | Power Reset               |
| 9   | VCCEN  | Vcc Enable                |
| 10  | PMODEN | Vdd Logic Voltage Control |
| 11  | GND    | Power Supply Ground       |
| 12  | VCC    | Power Supply (3.3V)       |

# **PMOD Schematic**

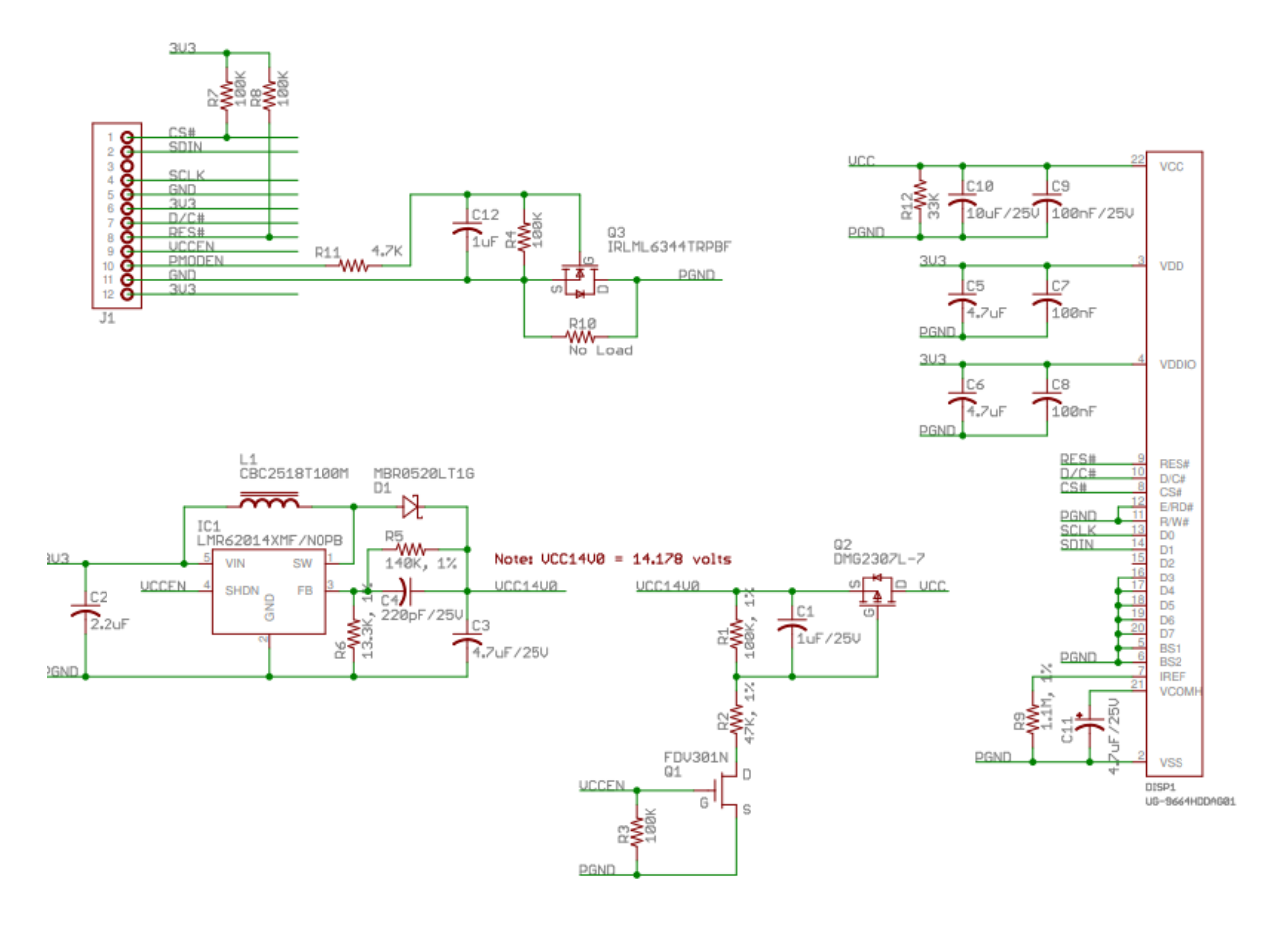

SPI Interface (Section 7.1.3, Page 17)

| Function                      | E        | R/W#      | CS# | D/C# |  |
|-------------------------------|----------|-----------|-----|------|--|
| Write command                 | Tie low  | Tie low   | L   | L    |  |
| Write data                    | Tie low  | Tie low   | L   | Н    |  |
| Figure 8 - Write procedure in | SPI mode |           |     |      |  |
| CS#                           |          |           |     | _    |  |
| D/C#                          |          |           |     | _    |  |
| SDIN/<br>SCLK                 | DB2      | $\propto$ | DBn |      |  |
|                               |          |           |     |      |  |
| /                             |          |           |     |      |  |
| SCLK(D0)                      |          |           |     |      |  |
| SDIN(D1)                      | 06 D5    | D4        |     | D2   |  |

# **Clock Timing**

#### Table 21 - Serial Interface Timing Characteristics

(V\_{DD} - V\_{SS} = 2.4V to 3.5V, V\_{DDIO} = 2.4V to V\_{DD}, T\_A = 25°C)

| Symbol             | Parameter              | Min | Тур | Max | Unit |
|--------------------|------------------------|-----|-----|-----|------|
| t <sub>cycle</sub> | Clock Cycle Time       | 150 | -   | -   | ns   |
| tas                | Address Setup Time     | 40  | -   | -   | ns   |
| tan                | Address Hold Time      | 40  | -   | -   | ns   |
| t <sub>css</sub>   | Chip Select Setup Time | 75  | -   | -   | ns   |
| t <sub>csH</sub>   | Chip Select Hold Time  | 60  | -   | -   | ns   |
| t <sub>osw</sub>   | Write Data Setup Time  | 40  | -   | -   | ns   |
| t <sub>orrw</sub>  | Write Data Hold Time   | 40  | -   | -   | ns   |
| tolkl              | Clock Low Time         | 75  | -   | -   | ns   |
| t <sub>CLKH</sub>  | Clock High Time        | 75  | -   | -   | ns   |
| t <sub>R</sub>     | Rise Time              | -   | -   | 15  | ns   |
| tF                 | Fall Time              | -   | -   | 15  | ns   |

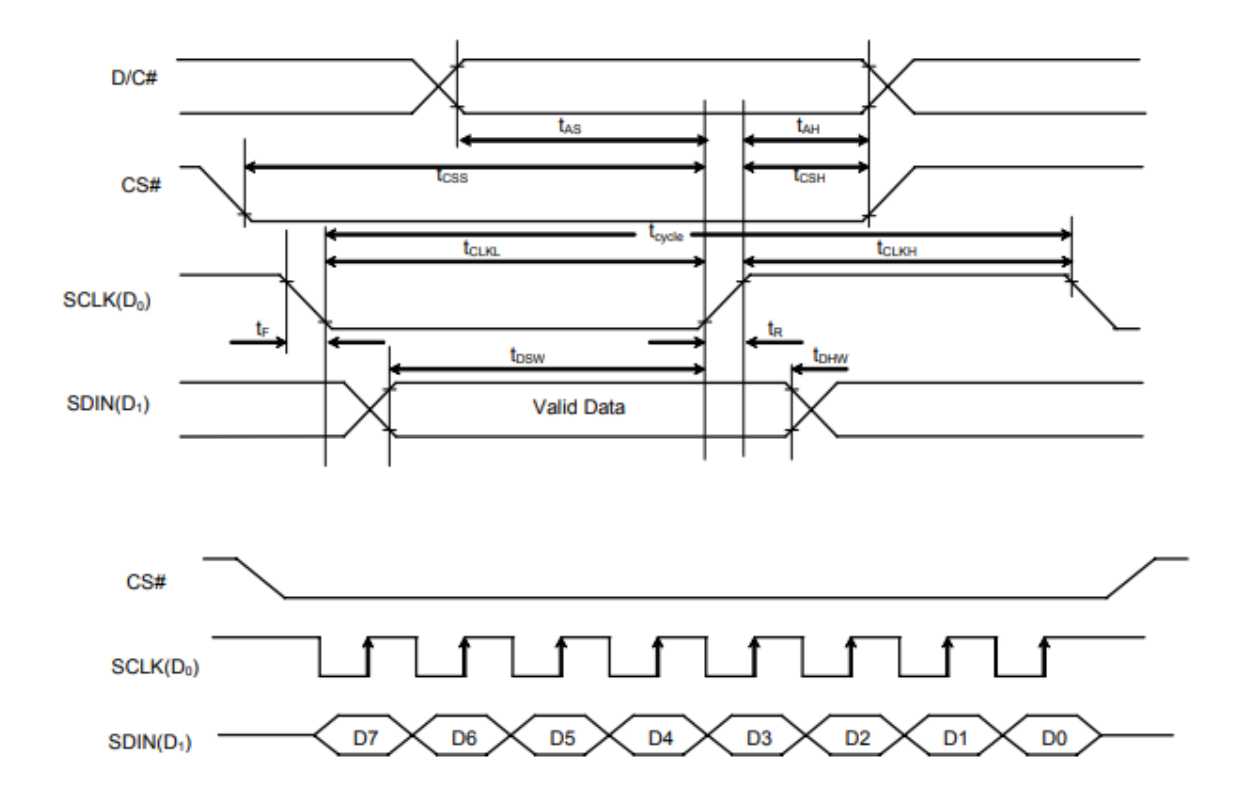

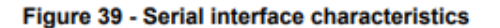

Minimum SCLK cycle time = 150ns

- Maximum 6.66 MHz
- With 100MHz clock, can use divider 100 for 1 MHz clock

# **Reset Circuit**

When RES pulled low, chip is initialized with the following:

- 1. Display is OFF
- 2. 64 MUX display mode
- 3. Display start line is set at display RAM address 0
- 4. Display offset set to 0
- 5. Normal segment and display data column address and row address mapping
- 6. Column address counter is set at 0
- 7. Master contrast control register is set at OFH
- 8. Individual contrast control registers of color A, B, and C are set to 80H
- 9. Shift register data clear in serial interface
- 10. Normal display mode (equivalent to A4 command)

### Power on sequence

Bytes provided are in format of (command, data)

- 1. Bring D/C control to logic low
- 2. Bring the reset pin logic high
- 3. Bring the VCC Enable logic low
- 4. Bring PMODEN to high, wait 20 ms
- 5. Bring RES logic low, wait at least 3 us, then bring back to logic high to reset display controller
- 6. Wait for reset to complete, max of 3 us
- 7. Enable driver IC to accept command by sending unlock command over SPI (0xFD, 0x12)
- 8. Send display off command (0xAE)

Power on from SSD1331 Datasheet:

- 1. Power ON VDD, VDDIO
- 2. After VDD stable, set RES pin LOW for atleast 3us, and then HIGH
- 3. Wait atleast 3 uS to power on VCC
- 4. After VCC is stable, send command 0xAF to power display ON, will be on after 100ms

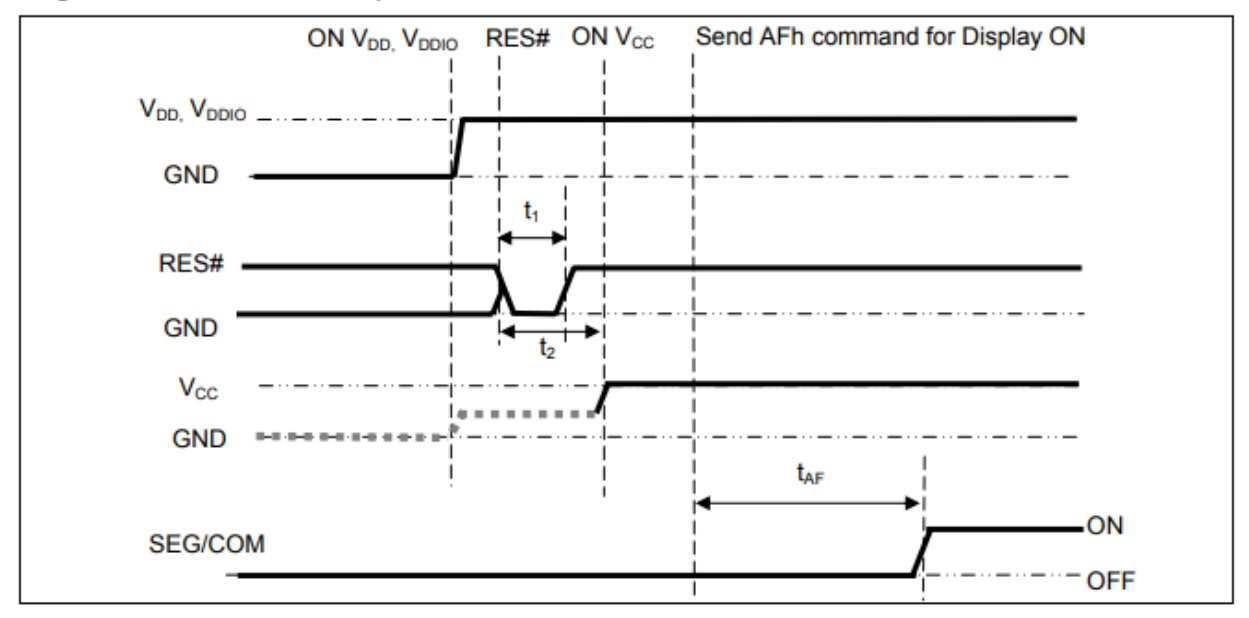

#### Figure 19 : The Power ON sequence

# Power off sequence

- 1. Turn the display off (0xAE)
- 2. Bring VCCEN low
- 3. Delay 400 ms
- 4. Power off VDD

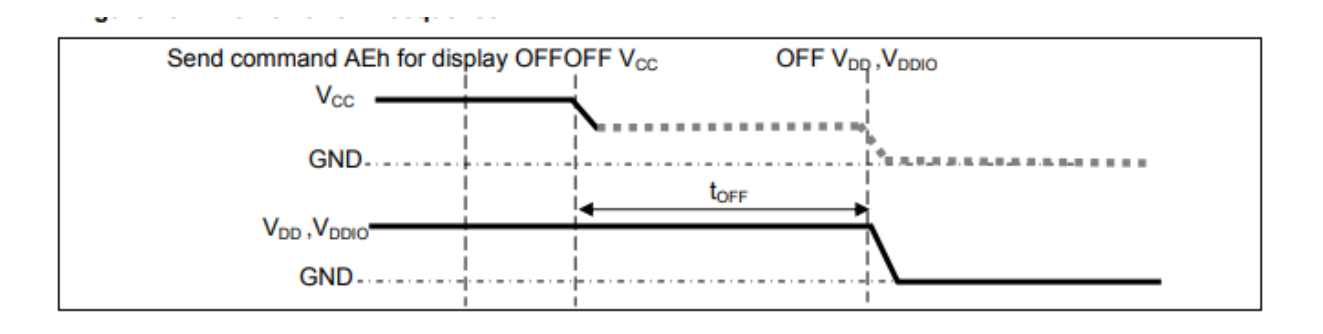

# Graphic Display Data RAM (GDDRAM)

- Bit mapped static RAM holding pattern to be displayed
- RAM size is 96x64x16 bits
- Each pixel has 16-bit data
- Three sub pixels for color A, B, and C have 5 bits, 6 bits, and 5 bits respectively

| Column  | Normal       |     | 0            |       |        | 1    |      |       | 2      |     | 1  |      | 93         |      |      | 94   |      |      | 95   |      |        |
|---------|--------------|-----|--------------|-------|--------|------|------|-------|--------|-----|----|------|------------|------|------|------|------|------|------|------|--------|
| Address | Remap        |     | 95           |       |        | 94   |      |       | 93     |     | 11 |      | 2          |      |      | 1    |      |      | 0    |      |        |
| Da      | ata          | A4  | B5           | C4    | A4     | B5   | C4   | A4    | B5     | C4  |    | A4   | B5         | C4   | A4   | B5   | C4   | A4   | B5   | C4   |        |
| For     | mat          | A3  | B4           | C3    | A3     | B4   | C3   | A3    | B4     | C3  |    | A3   | B4         | C3   | A3   | B4   | C3   | A3   | B4   | C3   |        |
|         |              | A2  | B3           | C2    | A2     | B3   | C2   | A2    | B3     | C2  |    | A2   | <b>B</b> 3 | C2   | A2   | B3   | C2   | A2   | B3   | C2   |        |
|         | $\mathbf{N}$ | A1  | B2           | C1    | A1     | B2   | C1   | A1    | B2     | C1  |    | A1   | B2         | C1   | A1   | B2   | C1   | A1   | B2   | C1   |        |
| Add     | ow trocc     | A0  | B1           | C0    | A0     | B1   | C0   | A0    | B1     | C0  |    | A0   | B1         | C0   | A0   | B1   | C0   | A0   | B1   | C0   |        |
| Auu     | liess        |     | BO           |       |        | BO   |      |       | BO     |     |    |      | BO         |      |      | BO   |      |      | B0   |      | COM    |
| Normal  | Remap        |     |              |       |        |      |      |       |        |     |    |      |            |      |      |      |      |      |      |      | OUTPUT |
| 0       | 63           | 5,  | 6            | 5     | 5      | 6    | 5    | 5     | 6      | 5   |    | 5    | 6          | 5    | 5    | 6    | 5    | 5    | 6    | 5    | COM0   |
| 1       | 62           | -   | <            |       |        |      |      |       |        |     | 1  |      |            |      |      |      |      |      |      |      | COM1   |
| 2       | 61           |     | $\backslash$ |       |        |      |      |       |        |     |    |      |            |      |      |      |      |      |      |      | COM2   |
| :       | :            |     |              | no. c | of bit | s of | data | in th | nis ce | ell |    |      |            |      |      |      |      |      |      |      | :      |
| 61      | 2            |     |              |       |        |      |      |       |        |     |    |      |            |      |      |      |      |      |      |      | COM61  |
| 62      | 1            |     |              |       |        |      |      |       |        |     | 1  |      |            |      |      |      |      |      |      |      | COM62  |
| 63      | 0            |     |              |       |        |      |      |       |        |     |    |      |            |      |      |      |      |      |      |      | COM63  |
| SEG O   |              | SAO | SB0          | SCO   | SA1    | SB1  | SC1  | SA2   | SB2    | SC2 |    | SV03 | \$803      | SC93 | SA04 | SR04 | 9004 | SA05 | SR05 | SC05 |        |

#### Figure 10 - 65k Color Depth Graphic Display Data RAM Structure

- Can also choose different color depth to save on transmit size

#### Table 9 - Data bus usage under different bus width and color depth mode

|           |                 |             | Data | bus                   |                |     |                |            |                       |                       |                |                       |                       |                       | _                     |                       |                |                       |
|-----------|-----------------|-------------|------|-----------------------|----------------|-----|----------------|------------|-----------------------|-----------------------|----------------|-----------------------|-----------------------|-----------------------|-----------------------|-----------------------|----------------|-----------------------|
| Bus width | Color Depth     | Input order | D15  | D14                   | D13            | D12 | D11            | D10        | D9                    | D8                    | D7             | D6                    | D5                    | D4                    | D3                    | D2                    | D1             | D0                    |
| 8 bits    | 256             |             | х    | х                     | х              | Х   | х              | х          | Х                     | Х                     | C4             | C <sub>3</sub>        | C <sub>2</sub>        | B <sub>5</sub>        | B4                    | <b>B</b> <sub>3</sub> | A4             | <b>A</b> <sub>3</sub> |
| 8 bits    | 65k<br>format 1 | lst         | х    | х                     | х              | х   | х              | х          | х                     | х                     | C4             | <b>C</b> <sub>3</sub> | C <sub>2</sub>        | Cı                    | C <sub>0</sub>        | B <sub>5</sub>        | B4             | <b>B</b> <sub>3</sub> |
|           |                 | 2nd         | х    | х                     | х              | х   | х              | х          | х                     | х                     | B <sub>2</sub> | B                     | B <sub>0</sub>        | - A <sub>4</sub>      | A <sub>3</sub>        | <b>A</b> <sub>2</sub> | A              | $\mathbf{A}_{0}$      |
| 8 bits    | 65k<br>format 2 | 1st         | x    | x                     | x              | х   | х              | х          | х                     | x                     | х              | х                     | <b>C</b> <sub>4</sub> | <b>C</b> <sub>3</sub> | C <sub>2</sub>        | C                     | C <sub>0</sub> | х                     |
|           |                 | 2nd         | х    | х                     | х              | Х   | х              | х          | х                     | х                     | х              | х                     | <b>B</b> 5            | B <sub>4</sub>        | <b>B</b> <sub>3</sub> | <b>B</b> <sub>2</sub> | Bi             | B <sub>0</sub>        |
|           |                 | 3rd         | х    | х                     | х              | х   | х              | х          | х                     | х                     | х              | х                     | A4                    | A <sub>3</sub>        | A <sub>2</sub>        | A <sub>1</sub>        | A <sub>0</sub> | х                     |
| 16 bits   | 65k             |             | C4   | <b>C</b> <sub>3</sub> | C <sub>2</sub> | C   | C <sub>0</sub> | <b>B</b> 5 | <b>B</b> <sub>4</sub> | <b>B</b> <sub>3</sub> | B <sub>2</sub> | Bi                    | B <sub>0</sub>        | A4                    | A <sub>3</sub>        | A <sub>2</sub>        | A              | A <sub>0</sub>        |
| 9 bits    | 65k             | 1st         | Х    | х                     | X              | Х   | х              | х          | Х                     | C <sub>4</sub>        | C <sub>3</sub> | C <sub>2</sub>        | Ci                    | C <sub>0</sub>        | Х                     | <b>B</b> 5            | B <sub>4</sub> | <b>B</b> <sub>3</sub> |
|           |                 | 2nd         | х    | х                     | х              | Х   | х              | х          | х                     | B <sub>2</sub>        | Bi             | B <sub>0</sub>        | A4                    | A <sub>3</sub>        | A <sub>2</sub>        | A                     | A <sub>0</sub> | х                     |

At 65k color depth mode, color A, B, C are directly mapped to the RAM content. At 256-color mode, the RAM content will be filled up to 65k format.

| Figure | 11 | - 256-color | mode | map | ping |
|--------|----|-------------|------|-----|------|
|--------|----|-------------|------|-----|------|

| _ |           |                       |                | SCn |                |                |                |                | S              | 3n             |                |                |                |                | SAn            |     |                |
|---|-----------|-----------------------|----------------|-----|----------------|----------------|----------------|----------------|----------------|----------------|----------------|----------------|----------------|----------------|----------------|-----|----------------|
| I | 65k color | <b>C</b> <sub>4</sub> | C <sub>3</sub> | C2  | C <sub>1</sub> | C <sub>0</sub> | B <sub>5</sub> | B <sub>4</sub> | B <sub>3</sub> | B <sub>2</sub> | $\mathbf{B}_1$ | B <sub>0</sub> | A4             | A3             | A <sub>2</sub> | A   | A <sub>0</sub> |
| [ | 256 color | C4                    | C3             | C2  | *C4            | *C4            | B <sub>5</sub> | B <sub>4</sub> | B <sub>3</sub> | B <sub>5</sub> | *B5            | *B5            | A <sub>4</sub> | A <sub>3</sub> | *A4            | *A4 | *A4            |

Note: <sup>(1)</sup> n = 0 ~ 95 <sup>(2)</sup> bits with \* are copied from corresponding bits in order to fill up 65K format.

# **Remap and Color Depth Setting**

| Fund | lamenta | I Co | mm             | and   | s     |                |                |                |                |               |                                                                                                    |           |
|------|---------|------|----------------|-------|-------|----------------|----------------|----------------|----------------|---------------|----------------------------------------------------------------------------------------------------|-----------|
| D/C# | Hex     | D7   | D6             | D5    | D4    | D3             | D2             | D1             | D0             | Command       | Description                                                                                                    | Default   |
|      |         |      |                |       |       |                |                |                |                |               |                                                                                                    |           |
| 0    | A0      | 1    | 0              | 1     | 0     | 0              | 0              | 0              | 0              |               | Set driver remap and color depth                                                                                                    |           |
| 0    | A[7:0]  | A7   | A <sub>6</sub> | $A_5$ | $A_4$ | A <sub>3</sub> | A <sub>2</sub> | A <sub>1</sub> | A <sub>0</sub> |               | A[0]=0, Horizontal address increment                                                                                                 | A[0]=0    |
|      |         |      |                |       |       |                |                |                |                |               | A[0]=1, Vertical address increment                                                                                                   |           |
|      |         |      |                |       |       |                |                |                |                |               | A[1]=0, RAM Column 0 to 95 maps to Pin Seg<br>(SA,SB,SC) 0 to 95<br>A[1]=1, RAM Column 0 to 95 maps to Pin Seg<br>(SA,SB,SC) 95 to 0 | A[1]=0    |
|      |         |      |                |       |       |                |                |                |                |               | A[2]=0, normal order SA.SB.SC (e.g. RGB)                                                                                             | A[2]=0    |
|      |         |      |                |       |       |                |                |                |                |               | A[2]=1, reverse order SC,SB,SA (e.g. BGR)                                                                                            |           |
|      |         |      |                |       |       |                |                |                |                | Remap & Color | A[3]=0, Disable left-right swapping on COM<br>A[3]=1, Set left-right swapping on COM                                                 | A[3]=0    |
|      |         |      |                |       |       |                |                |                |                | Depth setting | A[4]=0, Scan from COM 0 to COM [N -1]                                                                                                | A[4]=0    |
|      |         |      |                |       |       |                |                |                |                |               | A[4]=1, Scan from COM [N-1] to COM0.<br>Where N is the multiplex ratio.                                                              |           |
|      |         |      |                |       |       |                |                |                |                |               | A[5]=0, Disable COM Split Odd Even<br>(RESET)                                                                                        | A[5]=0    |
|      |         |      |                |       |       |                |                |                |                |               | A[5]=1, Enable COM Split Odd Even                                                                                                    |           |
|      |         |      |                |       |       |                |                |                |                |               | A[7:6] = 00; 256 color format                                                                                                    |           |
|      |         |      |                |       |       |                |                |                |                |               | A[7:6] = 01; 65k color format                                                                                                    | A[7:6]=01 |
|      |         |      |                |       |       |                |                |                |                |               | A[7:6] = 10; 65k color format 2                                                                                                    |           |
|      |         |      |                |       |       |                |                |                |                |               | If 9 / 18 bit mode is selected, color depth will<br>be fixed to 65k regardless of the setting.                                       |           |

This command has multiple configurations and each bit setting is described as follows.

Address increment mode (A[0])

When it is set to 0, the driver is set as horizontal address increment mode. After the display RAM is read/written, the column address pointer is increased automatically by 1. If the column address pointer reaches column end address, the column address pointer is reset to column start address and row address pointer is increased by 1. The sequence of movement of the row and column address point for horizontal address increment mode is shown in Figure 23.

|        | Col 0 | Col 1 |   | Col 94 | Col 95 |
|--------|-------|-------|---|--------|--------|
| Row 0  |       |       |   |        | 1      |
| Row 1  | t     |       |   |        | ţ      |
| :      | 4:    |       | : |        |        |
| Row 62 |       |       |   |        | ţ      |
| Row 63 |       |       |   |        |        |

Figure 23 - Address Pointer Movement of Horizontal Address Increment Mode

When A[0] is set to 1, the driver is set to vertical address increment mode. After the display RAM is read/written, the row address pointer is increased automatically by 1. If the row address pointer reaches the row end address, the row address pointer is reset to row start address and column address pointer is increased by 1. The sequence of movement of the row and column address point for vertical address increment mode is shown in Figure 24.

Figure 24 - Address Pointer Movement of Vertical Address Increment Mode

|        | Co | 0 10 | Co | 11 |     | Co | 94 | Col | 95 |
|--------|----|------|----|----|-----|----|----|-----|----|
| Row 0  |    |      |    |    |     |    |    |     | 1  |
| Row 1  |    |      |    |    | /   |    |    |     |    |
|        |    |      |    |    | : / |    |    |     |    |
| Row 62 |    |      |    |    | /   |    |    |     |    |
| Row 63 |    | 1    |    | 1  |     |    | 1  |     | ,  |

### Set Display Mode

| Fund | amenta | l Co | mm | and | s  |    |    |       |                |             |                                                      |         |
|------|--------|------|----|-----|----|----|----|-------|----------------|-------------|------------------------------------------------------|---------|
| D/C# | Hex    | D7   | D6 | D5  | D4 | D3 | D2 | D1    | D0             | Command     | Description                                          | Default |
| 0    | A4 /   | 1    | 0  | 1   | 0  | 0  | 1  | $X_1$ | X <sub>0</sub> |             | A4h=Normal Display                                   | A4h     |
| 0    | A5 /   |      |    |     |    |    |    |       |                | Set Display | A5h=Entire Display ON, all pixels turn ON at<br>GS63 |         |
| 0    | A6 /   |      |    |     |    |    |    |       |                | Mode        | A6h=Entire Display OFF, all pixels turn OFF          |         |
| 0    | A7 /   |      |    |     |    |    |    |       |                |             | A7h=Inverse Display                                  |         |

# Set Display ON/OFF (0xAD)

| 0 | AC<br>AE<br>AF | 1 | 0 | 1 | 0 | 1 | 1 | A <sub>1</sub> | A | Set Display<br>ON/OFF | ACh = Display ON in dim mode<br>AEh = Display OFF (sleep mode)<br>AFh = Display ON in normal mode | AEh |
|---|----------------|---|---|---|---|---|---|----------------|---|-----------------------|---------------------------------------------------------------------------------------------------|-----|
|---|----------------|---|---|---|---|---|---|----------------|---|-----------------------|---------------------------------------------------------------------------------------------------|-----|

# **Display Functions**

- Pages 28 through 33 of datasheet
- Additional functions on page 35

# **Drawing a Line**

Create a line between two sets of points with the command 0x21

- 1. Enter into draw line mode with command 0x21
- 2. Send column start address of line, column1, for example 0x01
- 3. Send row start address of line, row1, for example 0x10
- 4. Send column end address of line, column 2, for example 0x28
- 5. Send row end address of line, row 2, for example 0x04
- 6. Send color C, B, and A of line, for example 35d, 0d, 0d for blue color

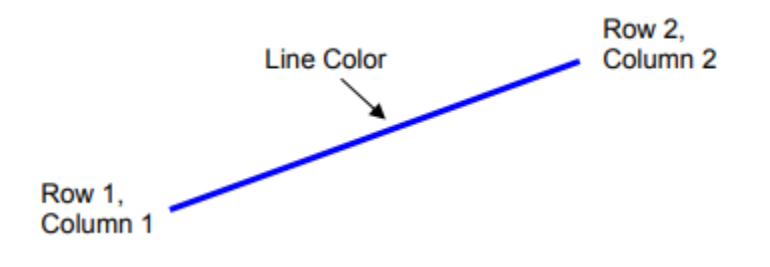

### Drawing a rectangle

Create a rectangle with a specific command 0x22

- 1. Enter "Draw rectangle mode" by execute command 0x22
- 2. Set starting column coordinates, column 1, for example 0x03
- 3. Set starting row coordinates, Row 1, for example 0x02
- 4. Set finishing column coordinates, column 2, for example 0x12
- 5. Set finishing row coordinates, Row 2, for example 0x15
- 6. Set outline color C, B, and A, for example 28, 0, and 0 for blue color
- 7. Set filled color C, B, and A, for example 0, 0, and 40 for red color

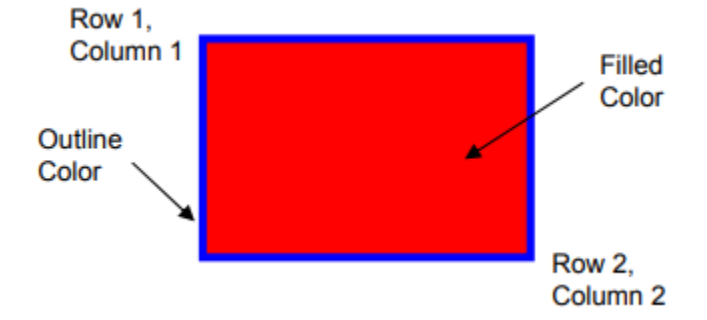

# Сору

Copy the rectangular region defined by starting point (row 1, col 1) and the ending point (row 2, col 2) to location (row 3, col 3). If new coordinates are smaller than the ending points, the new image will overlap with original one.

- 1. Enter copy mode with command 0x23
- 2. Set starting column coordinates, Column 1, for example 0x00
- 3. Set starting row coordinates, row 1, for example 0x00
- 4. Set finishing column coordinates, Column 2, for example 0x055
- 5. Set finishing row coordinates, row 2, for example 0x05
- 6. Set new column coordinates, column 3, for example 0x03
- 7. Set new row coordinates, row 3, for example 0x03

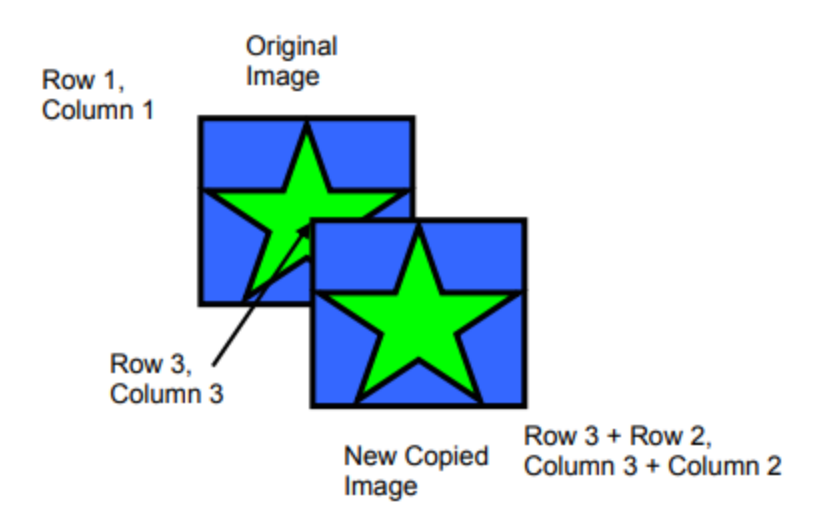

### **Dim Window**

Command will dim window area specify by starting point (row 1, col 1) and the ending point (row 2, col 2). After execution of this command, the selected window area will become darker as follows:

| Original gray scale | New gray scale after dim window command |
|---------------------|-----------------------------------------|
| GS0 ~ GS15          | No change                               |
| GS16 ~ GS19         | GS4                                     |
| GS20 ~ GS23         | GS5                                     |
| :                   | :                                       |
| GS60 ~ GS63         | GS15                                    |

#### Table 15 - Result of Change of Brightness by Dim Window Command

Additional execution of this command over the same window area will not change the data content

# **Clear Window**

This command sets the window area specify by starting point (row 1, col 1) and the ending point (row 2, col 2) to clear the window display. The graphic display data RAM content of the specified window will be set to 0

- 1. Set clear mode with command 0x25
- 2. Set starting col 1
- 3. Set starting row 1
- 4. Set finish col 2
- 5. Set finish row 2

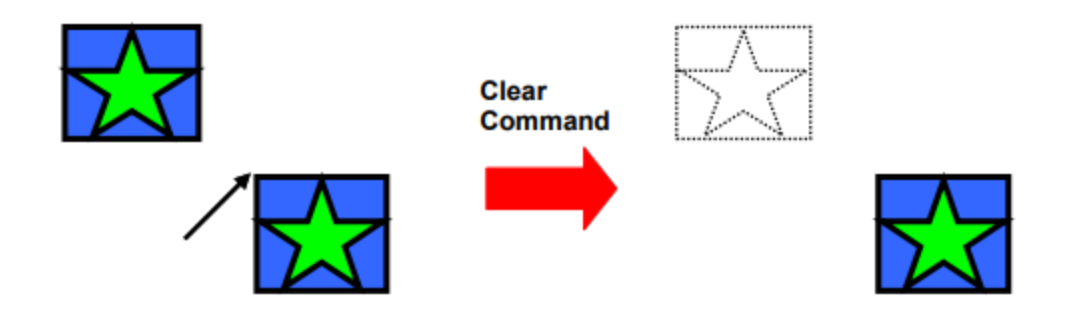

# Fill Enable/Disable

This command has two functions:

- 1. Enable/Disable fill (A[0])
  - a. 0: disable filling of color into rectangle in draw rectangle command (RESET)
  - b. 1: enable filling of color into rectangle in draw rectangle command
- 2. Enable/Disable reverse copy(A[4])
  - a. 0: Disable reverse copy (RESET)
  - b. 1: during copy command, the new image colors are swapped

# Scrolling

Setup command is 0x27

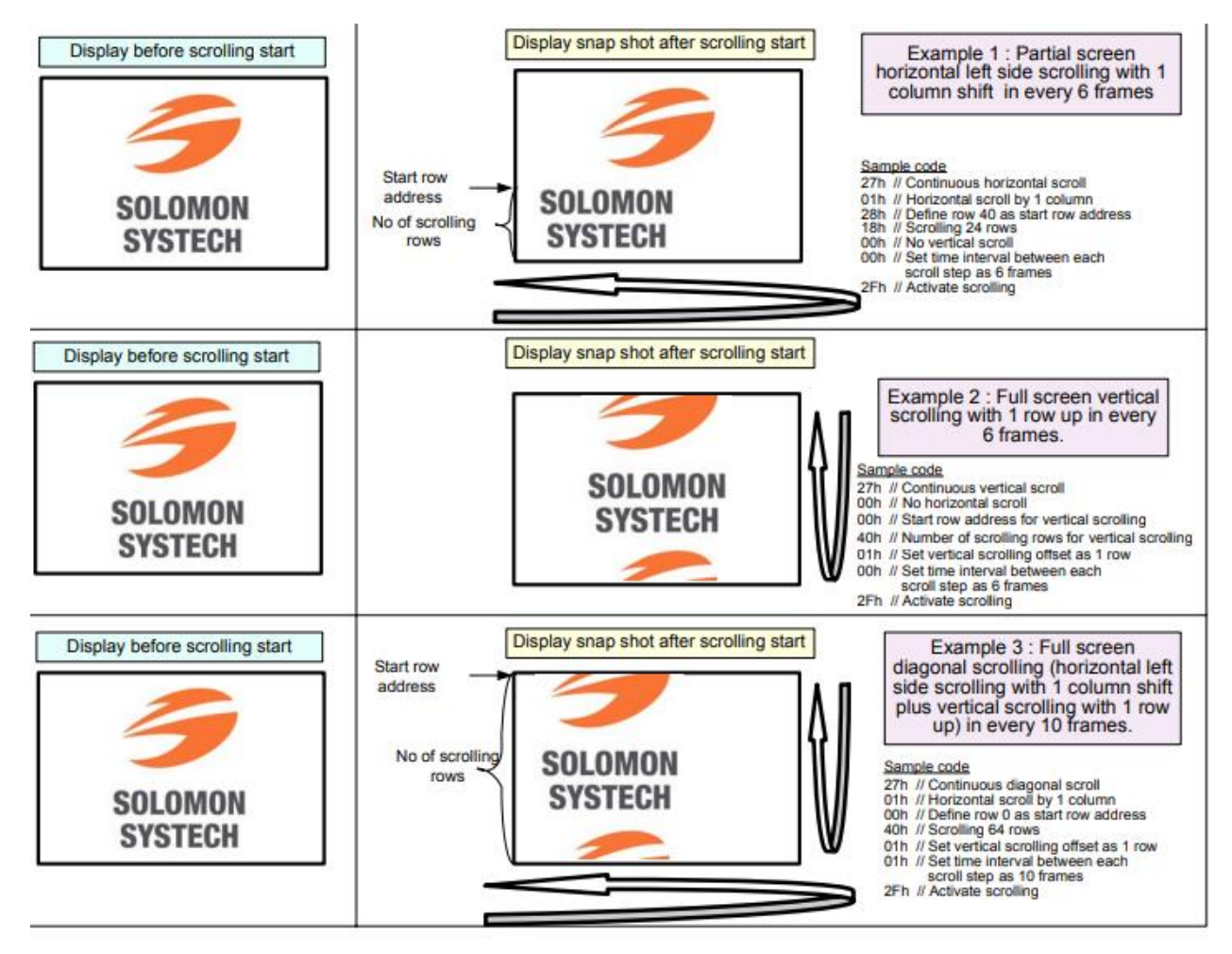

Should not change setup parameters after scrolling has been activated (deactivate first!)

Deactivate scrolling: 0x2E

Activate scrolling: 0x2F